## Website Account Access Instructions

Below are various procedures for creating and maintaining an account on the website.

## Not Registered: If a resident has never registered they, of course, must to do so. Here are those procedures:

- 1. Open an internet browser (Chrome, etc.) and type <u>https://saddlebrookhoa.org/new-home-owner-sign-up/</u>
  - a. Alternatively you may type <u>https://saddlebrookhoa.org</u> in the address line. Then on the website find the "Residents+" Menu and click on it.
  - b. At the top of the dropdown menu click "Home Owner Registration" and the registration page will open.
- 2. Fill out the form (email and password are required)
- 3. Add secondary emails and phone numbers in the "Remarks" field if you wish.
- 4. When finished entering your information, scroll to the bottom of the page and click the "Register" button.
- 5. In a few minutes you will receive a verification email (please respond to it), followed by a confirmation email.
- 6. The webmaster will review and approve your registration shortly (this may take up to 48 hours).

## **Registered wants to change/update their information:**

- 1. Login to the website.
- 2. Find the "Residents+" Menu and click on it.
- 3. On the dropdown menu find "My Account" and click on it. Your account overview will display.
- 4. Click on the "Profile" icon to display your account information.
- 5. Make the desired changes, scroll to the bottom of the page and click "Save Changes"

## **Registered forgot password:**

- 1. On the login page find "Lost your password?" and click on it.
- 2. On the next page type in your email address and click the "GET NEW PASSWORD" button.
- 3. If you are registered, you will receive two emails shortly at the email address you entered.
- 4. The first will be a confirmation email. Click the link to verify your request.
- 5. The second email will contain a cryptic password that will allow you to access the secure part of the website and your account information.
- 6. Once in your account information we recommend you change your password using the update procedures above.

Thanks,

Paul Harrington Webmaster